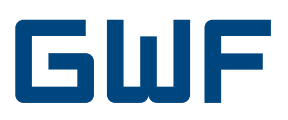

## Instructions de montage et de service Carte d'option LonWorks CF-Echo II, CF-51 / 55

### 1. Fournitures

- Carte d'option LonWorks
- Instructions de montage et de service
- Fichier d'applications sur demande ou sous: http://www.allmess.de/index.php?id=222

## 2. Généralites

La carte d'option LonWorks fournit une interface entre le compteur de chaleur et un réseau LonWorks® Twisted-Pair. Indépendamment du compteur de chaleur, la carte d'option nécessite en plus une tension d'alimentation de 24V AC/DC.

## 3. Branchements et interfaces

#### 3.1 Interface Network

| Processeur                    | Neuron <sup>®</sup> Chip FT3120-E4S40 Smart     |
|-------------------------------|-------------------------------------------------|
| Fréquence Horloge             | 10 MHz                                          |
| Récepteur - Emetteur          | TP/FT-10                                        |
| Vitesse Transmission          | 78 Kb/s                                         |
| Distance réseau Lon-<br>Works | 2700m - Topologie Bus<br>500m - Topologie libre |
| Noeuds par canal              | Max. 64                                         |
| Polarité                      | Aucune                                          |
| Protocole                     | LonTalk®                                        |
| Branchement réseau            | Dépendant de la topologie                       |

#### 3.2 Alimentation

Alimentation 24 V AC/DC Puissance absorbée 1 VA

#### 3.3 Conditions d'environnement

| Température de service  | 0 à +40°C                  |
|-------------------------|----------------------------|
| Température de stockage | -10 à +70°C                |
| Humidité relative       | max. 90% sans condensation |

#### 3.4 Service Pin

Le service Message est activé par un bref pont électrique du service Pin. Le NID est marqué sur le processeur FT.

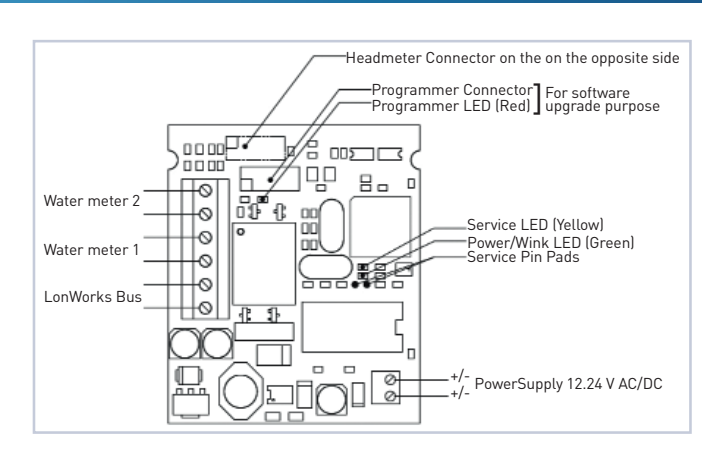

## 4. Fichiers d'application

ChallengerLONv05.APB ChallengerLONv05.NXE ChallengerLONv05. XIF

N'utiliser qu'avec des cartes d'options spécifiées V 0.5!

## 5. Liste des variables réseau

#### 5.1 Variables d'entrée

| Variable Network |                      | Description                                                                           |
|------------------|----------------------|---------------------------------------------------------------------------------------|
| SNVT_time_stamp  | Nvi_DateTime         | Règle date / temps                                                                    |
| SNVT_time_min    | Nci_timeRe-<br>quest | Règle l'intervalle de mise à<br>jour des données de compteur<br>de chaleur en minutes |

La zone de données de «nci\_TimeRequest» comprend de 1 à 65534 minutes et détermine l'intervalle de mise à jour des données de compteurs de chaleur. Dans «nci TimeReguest» = 0, l'échange des données avec le compteur de chaleur est interrompu. Pour des intervalles de moins de 120 minutes, il faut prévoir une alimentation secteur de 230V pour le compteur de chaleur!

#### 5.2 Variables de sortie

Ces variables réseau standard sont actualisées en fonction de la variable «nci\_Time Request».

| Variable Network |               | Description                         |
|------------------|---------------|-------------------------------------|
| SNVT_elec_whr_f  | Nvo_Energy    | Energie (WH)                        |
| SNVT_vol_f       | Nvo_volume    | Volume (I)                          |
| SNVT_power_f     | Nvo_Power     | Puissance (W)                       |
| SNVT_flow_f      | Nvo_Flow      | Débit (l/s)                         |
| SNVT_temp_f      | Nvo_SupTemp   | Température aller (°C)              |
| SNVT_temp_f      | Nvo_RetTemp   | Température retour (°C)             |
| SNVT_temp_f      | Nvo_DiffTemo  | Différence de temp. (°C)            |
| SNVT_count_f     | Nvo_OnTime    | Temps de<br>fonctionnement(h)       |
| SNVT_vol_f       | Nvo_WM1       | Compteur d'eau externe<br>Nr. 1 (I) |
| SNVT_vol_f       | Nvo_WM2       | Compteur d'eau externe<br>Nr. 2 (I) |
| SNVT_state       | Nvo_AlarmCode | Etat d'erreur                       |
| SNVT_time_stamp  | Nvo_DateTime  | Date / Temps                        |

# 6. Compteur d'eau entrées d'impulsions

En option, deux compteurs externes (eau ou gaz) avec des générateurs d'impulsions à basse fréquence peuvent être branchés sur la carte d'option. Ces deux registres de volume sont transmis dans le protocole LonWorks.

## 6.1 1 Caractéristiques d'impulsions d'entrée pour compteur d'eau

| Caractéristiques<br>d'entrée | Contact Reed, Open Collector, relais<br>statique |
|------------------------------|--------------------------------------------------|
| Valeurs d'impulsions         | 1; 2,5; 10; 25; 100; 250 litres / impulsion      |
| Fréquence                    | max. 2 Hz                                        |
| Tension d'interrogation      | 3V                                               |
| Durée d'impulsions           | min. 250 ms low state                            |
| Résistance Ron               | max. 10 kΩ                                       |
| Séparation galvanique        | Non                                              |
| Longueur de câble            | < 10m                                            |

# 7. Montage et mise en service de la carte d'option

#### 7.1 Préparation

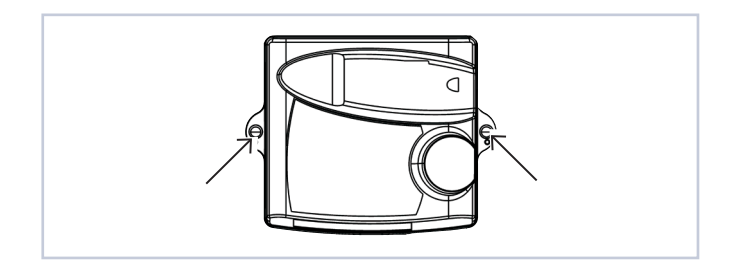

Après avoir enlevé le plomb d'utilisateur, desserrer les vis latérales du boîtier et enlever la partie supérieure du boîtier Faire passer le câble par les passages de câbles dans la partie inférieure du boîtier. Utiliser les entrées de câble 4 à 7 selon le diamètre du câble et la disponibilité

#### Passages de câble:

| 1. | Ø4.25 | ± | 0.75 mm <sup>2</sup> - Sonde de température (aller) / option  |
|----|-------|---|---------------------------------------------------------------|
| 2. | Ø4.25 | ± | 0.75 mm <sup>2</sup> - Sonde de température (retour) / option |
| 3. | Ø6    | ± | 1 mm <sup>2</sup> - Branchement au secteur – option           |
| 4. | Ø4.25 | ± | 0.75 mm <sup>2</sup> - Option                                 |
| 5. | Ø4.25 | ± | 0.75 mm <sup>2</sup> - Option                                 |
| 6. | Ø6    | ± | 1 mm <sup>2</sup> - Sonde de température (aller)              |
| 7. | Ø6    | ± | 1 mm <sup>2</sup> - Sonde de température (retour)             |
| 8. | Ø3.75 | ± | 0.75 mm² - partie hydraulique                                 |

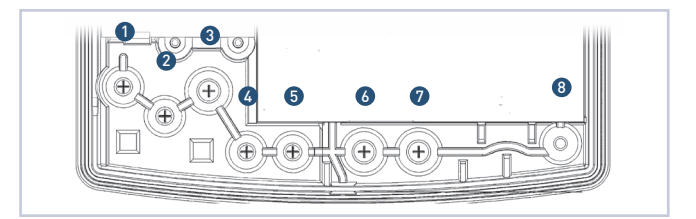

- Brancher les extrémités des brins selon le schéma d'occupation des bornes (voir page 1).
- Positionner correctement la carte option à l'aide du guidage (à droite en dessous du display), ensuite la pousser doucement dans la position finale.
- Après l'installation, appuyer sur la touche (B) pour activer la carte option.
- L'intégrateur reconnaît automatiquement le type de carte respectif.
- S'il s'agit d'une carte avec options de programmes, le premier affichage à programmer figure sur le display. Le chiffre à programmer clignote.

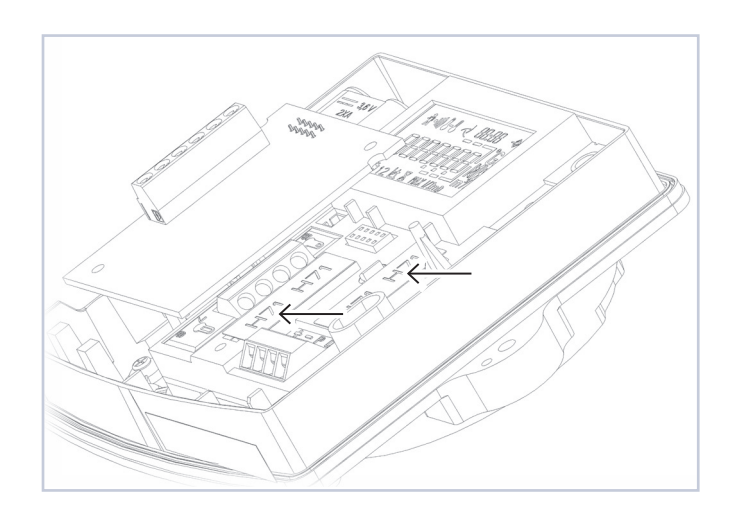

#### 7.2 Programmation du compteur de chaleur

Le compteur de chaleur nécessite le cas échéant quelques paramètres de programmation. Pour la programmation, les boutons-poussoirs [A] et [B] sont utilisés comme suit:

- 1. Pour modifier la valeur, sélectionner le niveau d'affichage correspondant sur le display du compteur de chaleur. Les niveaux pour:
  - a.Adresse
  - b.Taux de baud
  - c.Compteur d'eau index 1 ou 2
  - d.Compteur d'eau 1 ou 2 valeurs d'impulsion sont présentées ci-contre.
- 2. Après avoir choisi le niveau, appuyer sur la touche [B] pendant env. 2 secondes actionnement du mode de programmation.
- 3. La touche [A] sert à modifier la valeur du chiffre clignotant
- 4. Pour le chiffre suivant, continuer avec la touche [B].
- 5. En appuyant pendant 2 s [B], la valeur est confirmée et la programmation arrêtée.

#### 7.2.1 Adresse M-Bus

L'adresse M-Bus n'est pas importante. Réglage d'usine est [0]. La carte option LonWorks communique en interne avec le compteur par l'adresse Wildcard.

#### 7.2.2 Taux de baud

Le taux de baud doit être réglé à [2400].

#### 7.2.3 Programmation du registre optionnel compteur d'eau

Pour la programmation des valeurs d'impulsions et des index de départ, commuter dans le niveau d'affichage correspondant et effectuer la programmation comme décrit ci-dessus.

Les registres principaux peuvent être facilement identifiés par l'icône du robinet sur le display.

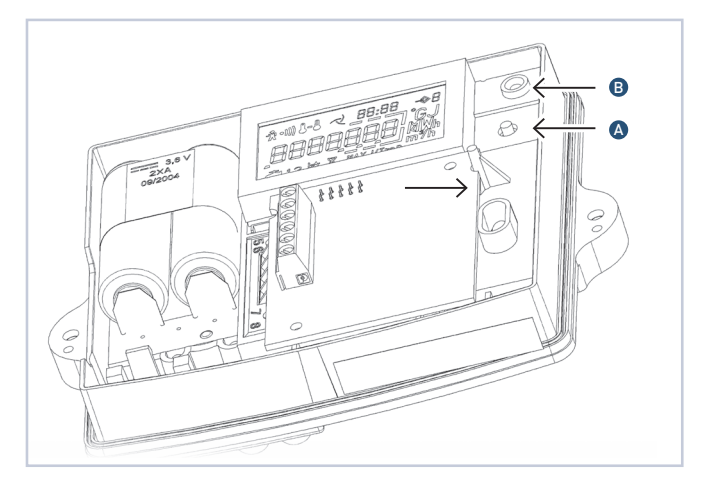

| <sup>8us</sup> →2<br><b>8dr 238</b> | -\$2 |
|-------------------------------------|------|
| <sup>8us</sup> →2<br>1234578        | -\$2 |
| <sup>8us</sup> →2<br><b>bd-2400</b> | -⇒2  |

| 764 <u>90</u> ], ** /                 | -⇒ /  |
|---------------------------------------|-------|
| <i>16 1<u>3</u>0</i> , <sup>∞</sup> ′ | - ♦ / |
|                                       | -\$2  |

GWF MessSysteme AG Bureau de la Suisse romande Z.I. de la Vulpillière 61b 1070 Puidoux, Suisse 

T +41 21 633 21 40 F +41 21 635 60 70 romandie@gwf.ch www.gwf.ch

. . . . . . . . . . . . . .

Support technique: T +41 41 319 52 00, support@gwf.ch ......